### PH 538: Biostatistical Methods I

### STATA: Lab 1 (Descriptive Statistics)

### Dr. Fares Qeadan

# fqeadan@salud.unm.edu

### **Objectives:**

In this lab students will learn how to use STATA to describe numerical (quantitative) and categorical (qualitative) variables both numerically and graphically.

### Background on the data set:

In this Lab, we will be using the *Diabetes and obesity, cardiovascular risk factors* data set. This data set includes 403 African Americans who were interviewed in a study to understand the prevalence of obesity, diabetes, and other cardiovascular risk factors in central Virginia.

### The list of variables in the data set:

|    | Variable | Description                                         |
|----|----------|-----------------------------------------------------|
| 1  | id       | Subject ID                                          |
| 2  | chol     | Total Cholesterol                                   |
| 3  | stab_glu | Stabilized Glucose                                  |
| 4  | hdl      | High Density Lipoprotein                            |
| 5  | ratio    | Cholesterol/HDL Ratio                               |
| 6  | glyhb    | Glycosylated Hemoglobin (A1C)                       |
| 7  | location | County - a factor with levels Buckingham and Louisa |
| 8  | age      | age in years                                        |
| 9  | gender   | a factor with levels male and female                |
| 10 | height   | height in inches                                    |
| 11 | weight   | weight in pounds                                    |
| 12 | frame    | a factor with levels small, medium and large        |
| 13 | bp_1s    | First Systolic Blood Pressure                       |
| 14 | bp_1d    | First Diastolic Blood Pressure                      |
| 15 | waist    | waist in inches                                     |
| 16 | hip      | hip in inches                                       |
| 17 | diab     | Diabetes status                                     |

# Things to do before starting the analysis of the data

# 1. Create a do-file:

To reuse your work, you need to save your syntax (STATA commands) into a file. STATA uses do files for this purpose where Do files are simply text files whose names end with .do. There are several ways to create a do file as follows:

- a) Type **doedit** in the command line and then a do file editor will pop-up. From the drop down menu of the do file, click on **File** and then select **save as** to save your file under any name and location you like, say **lab1** and save it at the PH538 folder in your computer.
- b) Firstly, click the button at the top that looks like a pencil writing in a notebook and then proceed as in option(a) to name and save your do file.

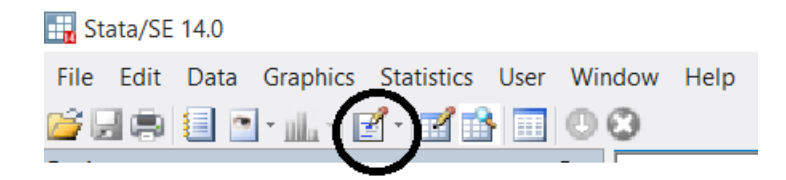

c) From the Menu, click on Window-> Do-File Editor-> New Do-file Editor and then proceed as in option(a) to name and save your do file.

Your first command in the do-file should be **clear all** which clears the memory so you don't have to worry about what might have happened before your program was run.

# 2. Create a log-file:

To record all the commands the do file ran and their results, create a **log file**. There are several ways to create a log file but we will be considering only the way how it's done through the do-file as follows:

```
log using "C:\Users\Fares\Documents\PH538\STATA\lab1\lab1log.log",
text replace
```

Remember to close you log-file after you are done with your work. To do this, end your do-file with the command:

log close

### 3. Load the data into STATA:

To load the data you need, use the **use** command as follows:

use "C:\Users\Fares\Documents\PH538\STATA\lab1\diabetesfall16.dta"

# **Data Analysis**

### 1. <u>Numerical Descriptive Statistics for Numerical (Quantitative) Variables:</u>

We will describe the Glycosylated Hemoglobin (A1C) variable [and other variables] numerically by providing the following sample statistics:

n, Mean, Median, Mode, Standard deviation (or Variance), Q1, Q3, IQR, Min, Max, Range, Mode

### . summarize glyhb

| glyhb    | 390 | 5.589769 | 2.242595  | 2.68 | 16.11 |
|----------|-----|----------|-----------|------|-------|
| Variable | Obs | Mean     | Std. Dev. | Min  | Max   |

Note that the command summarize doesn't provide all summary statistics; it only provides five statistics. So, we should try other commands as follows:

| . univar | glyhb |      |      |      |      | - Quantil | es   |       |
|----------|-------|------|------|------|------|-----------|------|-------|
| Variable | n     | Mean | S.D. | Min  | .25  | Mdn       | .75  | Max   |
| glyhb    | 390   | 5.59 | 2.24 | 2.68 | 4.38 | 4.84      | 5.60 | 16.11 |

NOTE FROM THE TA: Side note: Univar wouldn't work, so I had to do findit Univar and then find the link called "update to Univar". Next, I clicked on that link and installed the file. Then Univar glyhb worked.

Note that the neither summarize nor univar provides the mode, Range and IQR statistics. Nonetheless, one could compute the Range and IQR according to Range=Max-Min and IQR=Q3-Q1. So, we should try other commands as follows:

#### . tabstat glyhb, statistics(n min mean sd p25 median p75 iqr max)

| variable | N   | min  | mean     | sd       | p25  | p50  | p75 | iqr  | max   |
|----------|-----|------|----------|----------|------|------|-----|------|-------|
| glyhb    | 390 | 2.68 | 5.589769 | 2.242595 | 4.38 | 4.84 | 5.6 | 1.22 | 16.11 |

STATA summary statistics commands don't provide the Mode and Range!!!!! See extra credit question in Homework 1.

*<u>Remark</u>*: One could describe more than one variable at a time as follows:

### . summarize glyhb hip chol stab\_glu hdl ratio

| Max   | Min  | Std. Dev. | Mean     | Obs | Variable |
|-------|------|-----------|----------|-----|----------|
| 16.11 | 2.68 | 2.242595  | 5.589769 | 390 | glyhb    |
| 64    | 30   | 5.656713  | 43.0399  | 401 | hip      |
| 443   | 78   | 44.44556  | 207.8458 | 402 | chol     |
| 385   | 48   | 53.07665  | 106.6725 | 403 | stab glu |
| 120   | 12   | 17.26263  | 50.44527 | 402 | hdl      |
| 19.3  | 1.5  | 1.727886  | 4.521642 | 402 | ratio    |

One could also describe numerical variables within the levels of categorical variables as follows:

| frame                    | Sum<br>Mean                         | mary of glyhb<br>Std. Dev.         | Freq.            |
|--------------------------|-------------------------------------|------------------------------------|------------------|
| large<br>medium<br>small | 6.1056566<br>5.6402809<br>5.0408824 | 2.2455353<br>2.438113<br>1.8023824 | 99<br>178<br>102 |
| Total                    | 5.6005277                           | 2.2607246                          | 379              |

# . tab frame, summarize(glyhb)

### 2. Graphical Descriptive Statistics for Numerical (Quantitative) Variables:

We will describe the Glycosylated Hemoglobin (A1C) variable [and other variables] graphically by providing the following presentations:

Histogram, Box-plot, Stem and leaf and Scatter plot.

. histogram glyhb, kdensity xline(7) xtitle("A1C") title("The Distribution of Glycosylated Hemoglobin")

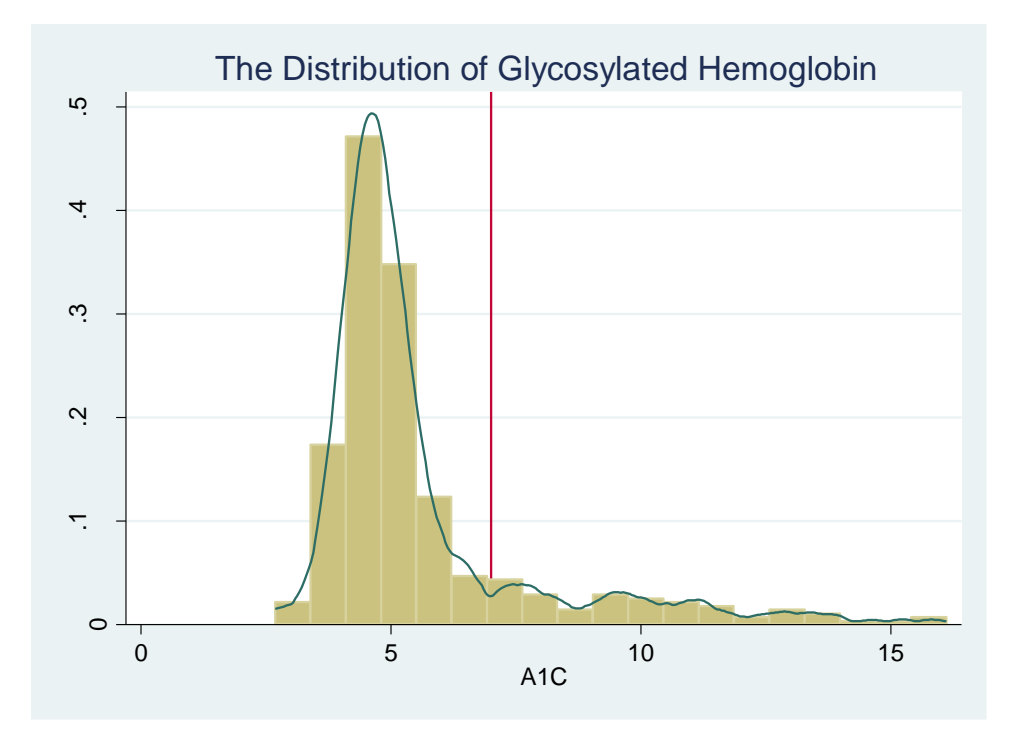

. graph box glyhb, ytitle("A1C") title("The Distribution of Glycosylated Hemoglobin")

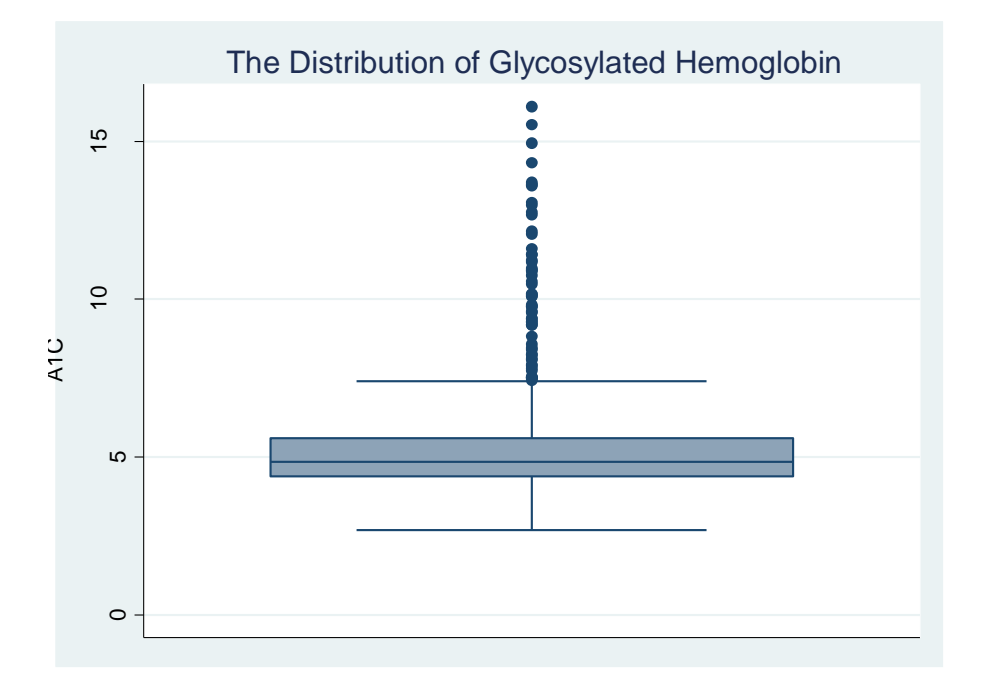

. graph box glyhb, over(gender) ytitle("A1C") title("The Distribution of A1C by Gender")

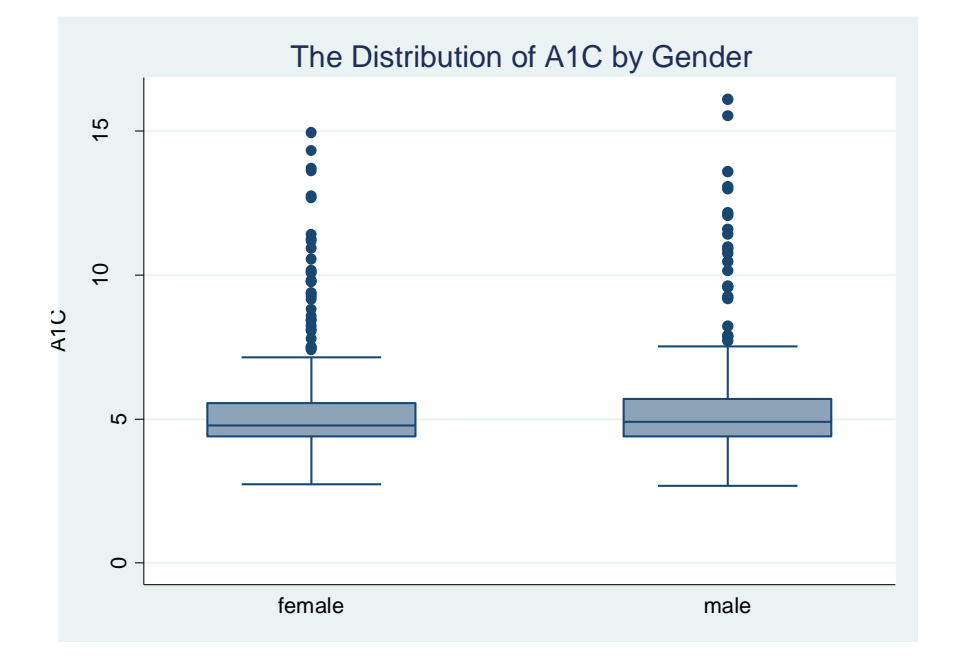

. stem glyhb

Stem-and-leaf plot for glyhb glyhb rounded to nearest multiple of .1 plot in units of .1 2. 7799 3\* 0344 3. 5566666777788888888999999 4\* 4. 5\* 5. 5555555556666666666667777777889 6\* 011111223334444 555558 6. 7\* 0001244 7. 555557899 8\* 112344 8. 68 9\* 223344 9. 66888 10\* 1122 10. 56899 11\* 02244 11. 6 12 12\* 12. 77 13\* 01 13. 667 14\* 3 14. 9 15\* 15. 5 16\* 1

### 3. <u>Numerical Descriptive Statistics for Categorical (Qualitative) Variables:</u>

We will describe the Diabetes status variable [and other variables] numerically by providing the frequencies and relative frequencies through contingency tables:

# . tab diab

| Cum.            | Percent        | Freq.     | diab   |
|-----------------|----------------|-----------|--------|
| 84.62<br>100.00 | 84.62<br>15.38 | 330<br>60 | 0<br>1 |
|                 | 100.00         | 390       | Total  |

Note that we could also find the sample proportion of diabetes by gender as follows:

### . tab gender diab, row

|        |       |       | Кеу                         |
|--------|-------|-------|-----------------------------|
|        |       |       | frequency<br>row percentage |
|        |       | diab  | I                           |
| Total  | 1     | 0     | gender                      |
| 228    | 34    | 194   | female                      |
| 100.00 | 14.91 | 85.09 |                             |
| 162    | 26    | 136   | male                        |
| 100.00 | 16.05 | 83.95 |                             |
| 390    | 60    | 330   | Total                       |
| 100.00 | 15.38 | 84.62 |                             |

How to read the above Table? Here is a correct statement: 14.91% of females were found to have diabetes

<u>*Remark:*</u> Note that there are three different percentages one could obtain, the total one, the row one and the column one and each one of them has a different denominator and hence different interpretation.

### . tab gender diab, col

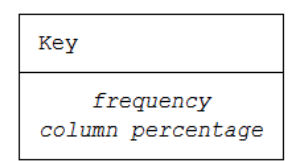

|        | di     |        |        |
|--------|--------|--------|--------|
| gender | 0      | 1      | Total  |
| female | 194    | 34     | 228    |
|        | 58.79  | 56.67  | 58.46  |
| male   | 136    | 26     | 162    |
|        | 41.21  | 43.33  | 41.54  |
| Total  | 330    | 60     | 390    |
|        | 100.00 | 100.00 | 100.00 |

How to read the above Table? Here is a correct statement: 56.67% of subjects with diabetes were female.

# 4. <u>Graphical Descriptive Statistics for Categorical (Qualitative) Variables:</u>

We will describe the Diabetes status variable [and other variables] graphically by providing the pie and bar charts:

. graph pie, over(diab) plabel(\_all percent) legend(label(1 "No Diabetes") label(2 "Yes Diabetes")) title("The rate of Diabetes of African Americans in Verginia")

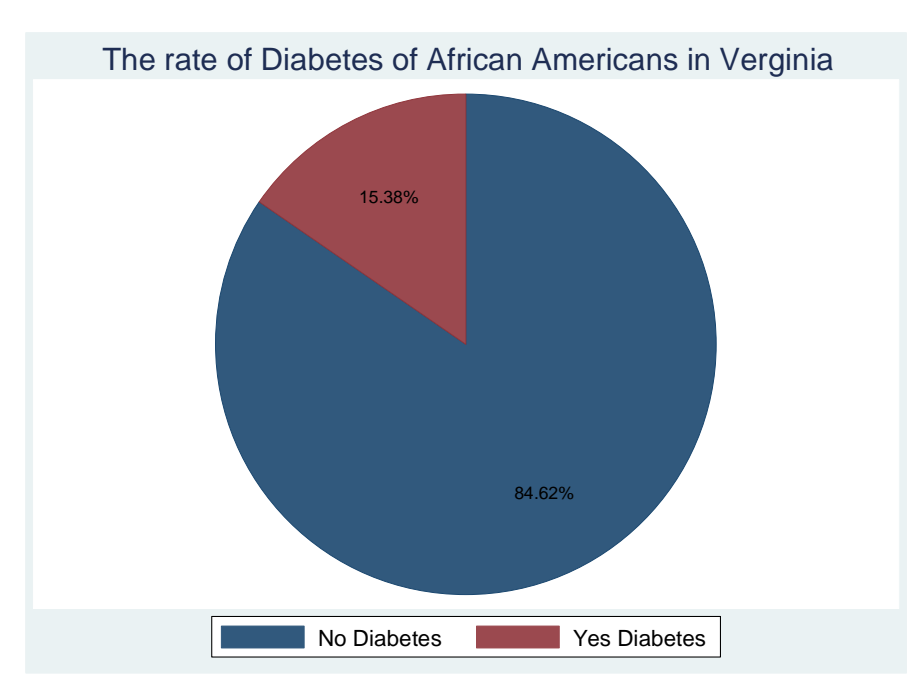

graph bar, over(frame) bltitle("Body Frame") title("Bar Chart") blabel(bar, position(inside) format(%9.1f) color(white))

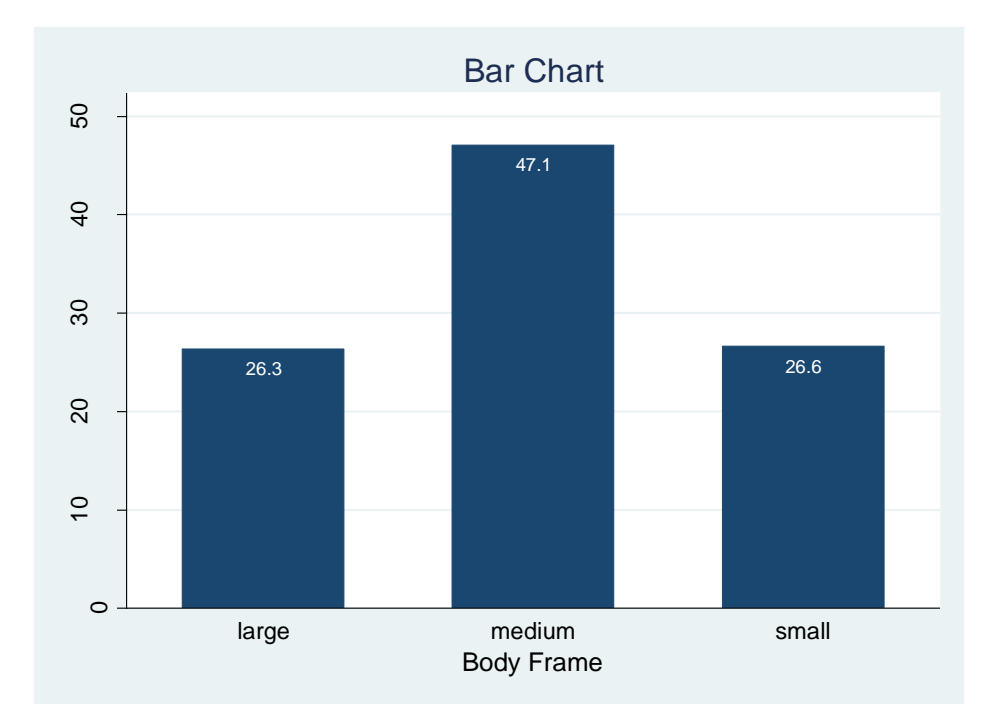

©C. Fares Qeadan, 2015 Version 2, August 2016

### **Data Management:**

1. Please create a BMI variable from the given weight and height variables?

```
. gen bmi = (weight/(height*height))* 703
(6 missing values generated)
```

- 2. Please create a BMI categorical variable from the BMI numeric one? Note that, in public health, BMI for adults is often divided into four categories:
  - 1. Underweight if BMI<18.5
  - 2. normal weight if BMI is within [18.5, 25)
  - 3. overweight if BMI is within [25, 30)
  - 4. obese if  $BMI \ge 30$

```
gen BMI_cat=1 if bmi<18.5 & age>=18
replace BMI_cat=2 if bmi>=18.5 & bmi<25 &age>=18
replace BMI_cat=3 if bmi>=25 &bmi<30 &age>=18
replace BMI_cat=4 if bmi>=30 &age>=18
```

label define BMI\_label 1 "Underweight" 2 "Normal weight" 3 "Overweight" 4 "Obese" label values BMI\_cat BMI\_label

3. Get the contingency table for BMI categories and cross tab it with diabetes status?

### . tab BMI cat

| Cum.   | Percent | Freq. | BMI_cat       |
|--------|---------|-------|---------------|
| 2.23   | 2.23    | 9     | Underweight   |
| 30.27  | 28.04   | 113   | Normal weight |
| 60.79  | 30.52   | 123   | Overweight    |
| 100.00 | 39.21   | 158   | Obese         |
|        | 100.00  | 403   | Total         |

# . tab BMI\_cat diab, row

Key frequency row percentage

|               | diab   |       |        |  |
|---------------|--------|-------|--------|--|
| BMI_cat       | 0      | 1     | Total  |  |
| Underweight   | 9      | 0     | 9      |  |
|               | 100.00 | 0.00  | 100.00 |  |
| Normal weight | 100    | 9     | 109    |  |
|               | 91.74  | 8.26  | 100.00 |  |
| Overweight    | 99     | 20    | 119    |  |
|               | 83.19  | 16.81 | 100.00 |  |
| Obese         | 122    | 31    | 153    |  |
|               | 79.74  | 20.26 | 100.00 |  |
| Total         | 330    | 60    | 390    |  |
|               | 84.62  | 15.38 | 100.00 |  |

### Finally, save the final data set:

. save "C:\Users\Fares\Documents\PH538\STATA\lab1\diabetes2.dta", replace

And close the log:

. log close